## 予約取消

| BANK トマト・インターネットパンキング                                                                                            | ログアウト                    |
|----------------------------------------------------------------------------------------------------|--------------------------|
| トップページ                                                                                                    |                          |
| <b>トマト ウロン様</b><br>前回までのご利用:<br>2013/06/18 16:17:36 インター<br>2013/06/18 15:38:19 インター<br>2013/06/18 15:28:19 インター | -ネット<br>-ネット             |
| Eメールアドレス:<br>aaa@aaa.jp                                                                                          |                          |
| 残高・明細情幸                                                                                                    | R                        |
| 2013/06/18 16:29:41時点                                                                                            |                          |
| 支店普通 1000001                                                                                                    |                          |
| 残高:<br>支払可能額:                                                                                                    | 5,000,000円<br>5,000,000円 |
| <b>近の5明細</b><br>2013/06/18 16:29:42時点                                                                            |                          |
| 2013/07/01<br>シンヤク                                                                                               |                          |
| お預り金額:<br>残高:                                                                                                    | 5,000,000円<br>5,000,000円 |
| メニュー                                                                                                    | >                        |
| 口座一覧                                                                                                    | >                        |
| 残高・入出金明細照会                                                                                                    | >                        |
| 操作履歴照会                                                                                                    | >                        |
| 取引履歷照会                                                                                                    | >                        |
| ▋振込・振替                                                                                                    | ,                        |
| バターンを使用                                                                                                    | >                        |
| 新規に振込                                                                                                    | >                        |
|                                                                                                    |                          |

[振込・振替] をタップしてください。

| 振込・振替メニュー   |   |  |
|-------------|---|--|
| 振込          |   |  |
| 新規に振込       | > |  |
| パターンを使用     | > |  |
| 登録口座を使用     | > |  |
| 予約取消        | > |  |
| 振替          |   |  |
| 新規に振替       | > |  |
| パターンを使用     | > |  |
| 予約取消        | > |  |
| 振込・振替パターン   | 8 |  |
| バターンの編集・削除  | > |  |
| 振込先口座       |   |  |
| 振込先口座の一覧・削除 | > |  |

[予約取消]をタップしてください。

| < トップ                                                                                         | 資全移動系約取消                                                                                         | _ |
|-----------------------------------------------------------------------------------------------|--------------------------------------------------------------------------------------------------|---|
|                                                                                               | 取消する取引の選択                                                                                        |   |
| 資金移動予<br>1~1件/1件<br>取引種別<br>振替<br>受付番号<br>0D7480F(<br>受付日時<br>2013/07/0<br>資金移動?<br>2013/07/1 | 約取消明細を選択してくださ<br><del>  中</del><br>-<br>-<br>-<br>-<br>-<br>-<br>-<br>-<br>-<br>-<br>-<br>-<br>- | > |
| 1~1件/1作                                                                                       | ‡¢                                                                                               |   |

取消する取引をタップしてください。

1

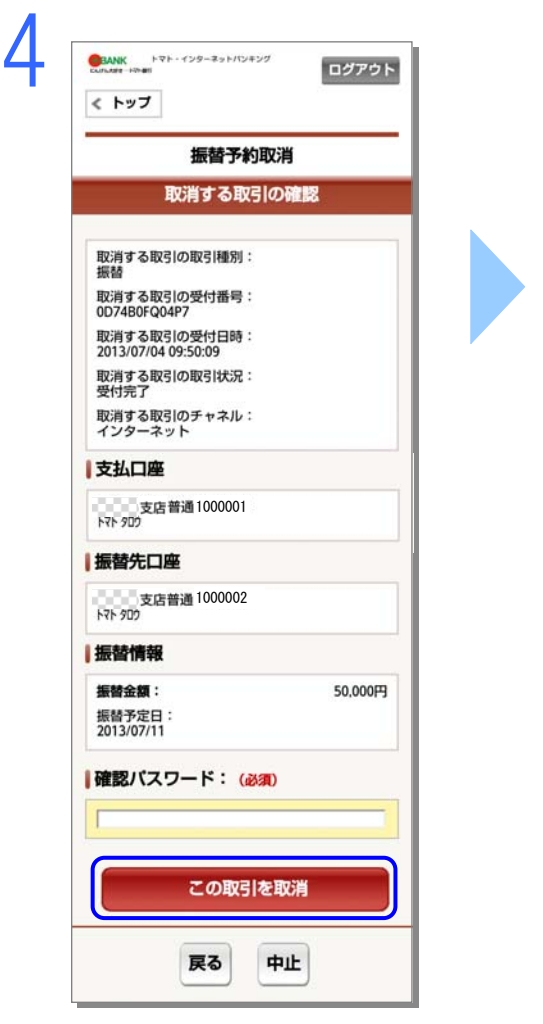

取引内容をご確認いただき、よろしけれ ば確認パスワードを入力し、<mark>[この取引を</mark> 取消]をタップしてください。

|                                              | ログアウ    |  |
|----------------------------------------------|---------|--|
| 振替予約取消                                       |         |  |
| 完了                                           |         |  |
| 取消の受付を完了しました。                                |         |  |
| 受付番号:0D74B0FQ04PH<br>受付日時:2013/07/0410:18:40 |         |  |
| 取消した取引の取引種別:<br>振動                           |         |  |
| 取消した取引の受付番号:<br>0D74B0FQ04P7                 |         |  |
| 取消した取引の受付日時:<br>2013/07/04 09:50:09          |         |  |
| 取消した取引の取引状況:<br>取消済                          |         |  |
| 取消した取引のチャネル:<br>インターネット                      |         |  |
| 支払口座                                         |         |  |
| 支店 普通 1000001<br>トマト タロク                     |         |  |
| 振替先口座                                        |         |  |
| 支店 普通 1000002<br>トマト ダロウ                     |         |  |
| 振替情報                                         |         |  |
| 振替金額:                                        | 50,000F |  |
| 振音予定日:<br>2013/07/11                         |         |  |
| 振込・振替予約一覧                                    | ;       |  |
| 振込・振替メニュー                                    | 3       |  |
| 取引履歷照会                                       | ;       |  |

5

予約取消が完了しました。